|          |                      |                             | <b>Classroom</b>                       | Technology                         | y Gui              | <u>de:</u>        |                  |                   |                   |              |   |
|----------|----------------------|-----------------------------|----------------------------------------|------------------------------------|--------------------|-------------------|------------------|-------------------|-------------------|--------------|---|
|          |                      |                             |                                        |                                    |                    |                   | Bede             | e - 117           |                   |              |   |
| Classr   | oom Fea              | tures:                      |                                        |                                    |                    |                   |                  |                   |                   |              |   |
| *        | Promethe             | ean Panel                   |                                        |                                    |                    |                   |                  |                   |                   |              |   |
| *        | Airtame              |                             |                                        |                                    |                    |                   | _                |                   |                   |              |   |
| *        | Classsroo            | om PC                       |                                        |                                    |                    |                   |                  |                   |                   |              |   |
|          |                      |                             |                                        |                                    |                    |                   |                  |                   |                   |              |   |
| Source   | e List               |                             |                                        |                                    |                    |                   |                  |                   |                   |              |   |
| *        | HDMI 1               | – Promethea                 | n Panel                                |                                    |                    |                   |                  |                   |                   |              |   |
| *        | HDMI 2               | – Airtame W                 | vireless Streaming                     |                                    |                    |                   |                  |                   |                   |              |   |
| *        | HDMI 3               | – Classroom                 | PC                                     |                                    |                    |                   |                  |                   |                   |              |   |
|          |                      |                             |                                        |                                    |                    |                   |                  |                   |                   |              |   |
| Classi   | <u>oom PC</u>        | 2                           |                                        |                                    |                    |                   |                  |                   |                   |              |   |
| To use   | the Classr           | oom PC, Sel                 | ect the "F" button                     | on the panel                       |                    |                   |                  |                   |                   |              |   |
|          |                      |                             |                                        |                                    |                    |                   |                  |                   | *                 | 2            | G |
| Then S   | elect HDN            | /II 3 for your              | source                                 |                                    |                    | B                 | B                | <b>V</b>          | D                 | E            |   |
| Each re  | oom is out           | fitted with a               | wireless mouse ar                      | nd keyboard                        |                    |                   |                  |                   |                   |              |   |
|          |                      |                             |                                        |                                    |                    |                   |                  |                   |                   |              |   |
| То Со    | nnect voi            | ur Lanton V                 | Wirelessly                             |                                    |                    |                   |                  |                   |                   |              |   |
|          |                      |                             |                                        |                                    |                    |                   |                  |                   |                   |              |   |
| To use   | the Airtan           | ne Device, Se               | elect the "F" butto                    | on on the panel                    |                    |                   |                  |                   |                   |              |   |
| Then S   | elect HDN            | /II 2 for your              | source                                 |                                    |                    |                   |                  |                   |                   |              |   |
| Airtam   | e should d           | isplay an on                | screen code for y                      | ou to connect                      |                    |                   |                  |                   |                   |              |   |
| Make s   | ure you ar           | e on Enterpi                | rise_secure as a w                     | ireless network s                  | source             |                   |                  |                   |                   |              |   |
| Must h   | ma tha Ai            | rtama softwa                | ra installed to con                    | mact to the device                 | 20                 |                   |                  |                   |                   |              |   |
| iviusi m | ive the All          | iume sojiwa                 |                                        |                                    |                    |                   |                  |                   |                   |              |   |
| *        | Note the<br>Classroo | touch functio<br>m PC. Each | on will only work o<br>room also has a | on HDMI 1 and H<br>wireless remote | IDMI 3,<br>able to | the Pro<br>change | methea<br>source | n Pane<br>s and v | el and t<br>olume | he<br>from a | ł |

|               |                                          |                            | <b>Classroom</b>                       | Technology                           | <u>Guio</u>         | <u>le:</u>         |                 |                     |                  |              |   |
|---------------|------------------------------------------|----------------------------|----------------------------------------|--------------------------------------|---------------------|--------------------|-----------------|---------------------|------------------|--------------|---|
|               |                                          |                            |                                        |                                      |                     |                    | Bed             | e - 118             |                  |              |   |
| Classr        | oom Featu                                | res:                       |                                        |                                      |                     |                    |                 |                     |                  |              |   |
| *             | Promethean                               | Panel                      |                                        |                                      |                     |                    |                 |                     |                  |              |   |
| *             | Airtame                                  |                            |                                        |                                      |                     |                    |                 |                     |                  |              |   |
| *             | Classsroom                               | PC                         |                                        |                                      |                     |                    |                 |                     |                  |              |   |
|               |                                          |                            |                                        |                                      |                     |                    |                 |                     |                  |              |   |
| Source        | e List                                   |                            |                                        |                                      |                     |                    |                 |                     |                  |              |   |
| *             | HDMI 1 – F                               | Promethean                 | Panel                                  |                                      |                     |                    |                 |                     |                  |              |   |
| *             | HDMI 2 – A                               | Airtame Wi                 | reless Streaming                       |                                      |                     |                    |                 |                     |                  |              |   |
| *             | HDMI 3 – 0                               | Classroom I                | PC                                     |                                      |                     |                    |                 |                     |                  |              |   |
|               |                                          |                            |                                        |                                      |                     |                    |                 |                     |                  |              |   |
| <u>Classi</u> | <u>oom PC</u>                            |                            |                                        |                                      |                     |                    |                 |                     |                  |              |   |
| To use        | the Classrooi                            | n PC, Sele                 | ct the "F" button                      | on the panel                         |                     |                    |                 |                     |                  |              |   |
|               |                                          |                            |                                        |                                      |                     | ()                 |                 |                     | *                | (2)          | Ð |
| Then S        | elect HDMI (                             | 3 for your s               | source                                 |                                      | A                   | B                  | B               | C                   | D                | E            | F |
| Each ro       | oom is outfitte                          | ed with a w                | vireless mouse an                      | d keyboard                           |                     |                    |                 |                     |                  |              |   |
|               |                                          |                            |                                        |                                      |                     |                    |                 |                     |                  |              |   |
| To Co         | nnect your                               | <u>Laptop W</u>            | /irelessly                             |                                      |                     |                    |                 |                     |                  |              |   |
| To use        | the Airtame I                            | Device, Sel                | ect the "F" butto                      | n on the panel                       |                     |                    |                 |                     |                  |              |   |
| Then S        | elect HDMI 2                             | 2 for your s               | source                                 |                                      |                     |                    |                 |                     |                  |              |   |
| Airtam        | e should disp                            | lay an on s                | creen code for y                       | ou to connect                        |                     |                    |                 |                     |                  |              |   |
| Make s        | ure you are o                            | n Enterpri                 | se_secure as a w                       | ireless network s                    | ource               |                    |                 |                     |                  |              |   |
| Must h        | we the Airta                             | me softwar                 | e installed to con                     | nect to the devic                    | e.                  |                    |                 |                     |                  |              |   |
|               |                                          |                            |                                        |                                      | -                   |                    |                 |                     |                  |              |   |
| *             | Note the tou<br>Classroom I<br>distance. | uch functior<br>PC. Each r | n will only work o<br>oom also has a v | on HDMI 1 and H<br>wireless remote a | DMI 3,<br>able to o | the Pror<br>change | methe<br>source | an Pane<br>es and v | l and t<br>olume | he<br>from a | 1 |

| Classroor $ \begin{array}{c}                                     $                                                                                                | m Features:<br>rtame<br>asssroom PC<br>ist<br>DMI 1 – Airtame W<br>DMI 2 – Classroom<br><u>m PC</u><br>Classroom PC, Select<br>thDMI 2 for your<br><i>t if outfitted with a</i> | Vireless Streaming                                       | g                     |                                                                                                    | Bede - 230      |  |
|----------------------------------------------------------------------------------------------------|----------------------------------------------------------------------------------------------------|----------------------------------------------------------|-----------------------|----------------------------------------------------------------------------------------------------|-----------------|--|
| Classroor<br>* Ain<br>* Cla<br>Source Li<br>* HI<br>* HI<br>Classroo<br>To use the<br>Then Selec<br>Each room<br>To Conne                                         | m Features:<br>rtame<br>asssroom PC<br>ist<br>DMI 1 – Airtame W<br>DMI 2 – Classroom<br>m PC<br>Classroom PC, Sel-<br>ct HDMI 2 for your<br>e if outfitted with a v             | /ireless Streaming<br>PC<br>ect the "Input" bu           | g                     |                                                                                                    |                 |  |
| * Ain<br>* Cla<br>Source Li<br>* HI<br>* HI<br>To use the<br>Then Select<br>Each room                                                                             | rtame<br>asssroom PC<br>ist<br>DMI 1 – Airtame W<br>DMI 2 – Classroom<br><b>m PC</b><br>Classroom PC, Select HDMI 2 for your                                                    | Vireless Streaming<br>PC<br>ect the "Input" bu           | g<br>itton on the rem | Image: Constraint of the second second se               |                 |  |
| * Aii * Cla Source Li Source Li * HI * HI * HI * HI Classroo To use the Then Selec Each room To Conne To use the                                                  | rtame<br>asssroom PC<br>ist<br>DMI 1 – Airtame W<br>DMI 2 – Classroom<br><b>m PC</b><br>Classroom PC, Select HDMI 2 for your                                                    | /ireless Streaming<br>PC<br>ect the "Input" bu           | g<br>itton on the rem |                                                                                                    |                 |  |
| Classroo          Source Li         * HI         * HI         * HI         To use the         Then Select         Each room         To use the         To use the | asssroom PC<br>ist<br>DMI 1 – Airtame W<br>DMI 2 – Classroom<br><u>m PC</u><br>Classroom PC, Sel-<br>ct HDMI 2 for your<br><i>t if outfitted with a</i>                         | Vireless Streaming<br>PC<br>ect the "Input" bu           | g<br>itton on the rem | Image: Control of the second second secon |                 |  |
| Source Li * HI * HI Classroo To use the Each room To Conne To use the                                                                                             | ist<br>DMI 1 – Airtame W<br>DMI 2 – Classroom<br><b>m PC</b><br>Classroom PC, Sel-<br>et HDMI 2 for your                                                                        | /ireless Streaming<br>PC<br>ect the "Input" bu           | ;<br>itton on the rem |                                                                                                    |                 |  |
| Source Li<br>* HI<br>* HI<br>Classroo<br>To use the<br>Then Selec<br>Each room<br>To Conne<br>To use the                                                          | ist<br>DMI 1 – Airtame W<br>DMI 2 – Classroom<br><b>m PC</b><br>Classroom PC, Select HDMI 2 for your                                                                            | Vireless Streaming<br>PC<br>ect the "Input" bu           | ;<br>itton on the rem | 10te                                                                                                    |                 |  |
| * HI<br>* HI<br>Classroo<br>To use the<br>Then Selec<br>Each room<br>To Conne<br>To use the                                                                       | DMI 1 – Airtame W<br>DMI 2 – Classroom<br><b>m PC</b><br>Classroom PC, Sel-<br>et HDMI 2 for your                                                                               | Vireless Streaming<br>PC<br>ect the "Input" bu<br>source | g<br>itton on the rem | 10te                                                                                                    |                 |  |
| * HI<br>* HI<br>Classroo<br>To use the<br>Then Selec<br>Each room<br>To Conne                                                                                     | DMI 1 – Airtame W<br>DMI 2 – Classroom<br><b>m PC</b><br>Classroom PC, Select HDMI 2 for your                                                                                   | Vireless Streaming<br>PC<br>ect the "Input" bu<br>source | g<br>itton on the rem | 10te                                                                                                    |                 |  |
| * HI<br>Classroo<br>To use the<br>Then Selec<br>Each room<br>To Conne<br>To use the                                                                               | DMI 2 – Classroom<br><b>m PC</b><br>Classroom PC, Sel-<br>ct HDMI 2 for your<br><i>t if outfitted with a</i>                                                                    | ect the "Input" bu                                       | itton on the rem      | 10te                                                                                                    |                 |  |
| Classroo<br>To use the<br>Then Selec<br>Each room<br>To Conne                                                                                                    | m PC<br>Classroom PC, Select HDMI 2 for your                                                                                                    | ect the "Input" bu                                       | itton on the rem      | iote                                                                                                    |                 |  |
| Classroo<br>To use the<br>Then Selec<br>Each room                                                                                                    | <b>m PC</b><br>Classroom PC, Select HDMI 2 for your<br>et HDMI 2 for your                                                                                                    | ect the "Input" bu                                       | itton on the rem      | note                                                                                                    |                 |  |
| Classroo<br>To use the<br>Then Selec<br>Each room<br>To Conne                                                                                                    | m PC<br>Classroom PC, Select HDMI 2 for your                                                                                                    | ect the "Input" bu                                       | itton on the rem      | note                                                                                                    |                 |  |
| To use the<br>Then Selec<br>Each room<br>To Conne                                                                                                    | Classroom PC, Select HDMI 2 for your                                                                                                    | ect the "Input" bu                                       | itton on the rem      | iote                                                                                                    |                 |  |
| To use the Then Select Each room                                                                                                    | Classroom PC, Select HDMI 2 for your                                                                                                    | ect the "Input" bu                                       | utton on the ren      |                                                                                                    |                 |  |
| Then Selec<br>Each room                                                                                                    | et HDMI 2 for your                                                                                                    | source                                                   |                       |                                                                                                    |                 |  |
| Then Select<br>Each room<br>To Conne                                                                                                    | et HDMI 2 for your                                                                                                    | source                                                   |                       |                                                                                                    |                 |  |
| Each room                                                                                                    | if outfitted with a v                                                                                                    | wireless mouse ar                                        |                       |                                                                                                    |                 |  |
| Each room To Conne To use the                                                                                                    | t if outfitted with a v                                                                                                    | wiralagg manga ar                                        |                       |                                                                                                    |                 |  |
| To Use the                                                                                                    |                                                                                                    | wireless mouse an                                        | ıd keyboard           |                                                                                                    |                 |  |
| To Conne                                                                                                    |                                                                                                    |                                                          |                       |                                                                                                    |                 |  |
| To Conne                                                                                                    |                                                                                                    |                                                          |                       |                                                                                                    |                 |  |
| To use the                                                                                                    | at your Lonton V                                                                                                    | Winologghy                                               |                       |                                                                                                    | AND TEMPERATURE |  |
| To use the                                                                                                    | ct your Laptop                                                                                                    | <u>wirelessiy</u>                                        |                       |                                                                                                    |                 |  |
| 10 400 4110                                                                                                    | Airtame Device Se                                                                                                    | elect the "Input" h                                      | outton on the re      | mote                                                                                                    |                 |  |
|                                                                                                    |                                                                                                    |                                                          |                       |                                                                                                    |                 |  |
| Then Selec                                                                                                    | et HDMI 1 for your                                                                                                    | source                                                   |                       |                                                                                                    |                 |  |
|                                                                                                    |                                                                                                    |                                                          |                       |                                                                                                    |                 |  |
| Airtame sh                                                                                                    | ould display an on                                                                                                    | screen code for y                                        | ou to connect         |                                                                                                    |                 |  |
|                                                                                                    |                                                                                                    |                                                          |                       |                                                                                                    |                 |  |
| Make sure                                                                                                    | you are on Enterpr                                                                                                    | rise_secure as a w                                       | vireless network      | t source                                                                                                    |                 |  |
|                                                                                                    |                                                                                                    |                                                          |                       |                                                                                                    |                 |  |
| Must have                                                                                                    | the Airtame softwa                                                                                                    | re installed to cor                                      | nnect to the dev      | rice                                                                                                    |                 |  |
|                                                                                                    |                                                                                                    |                                                          |                       |                                                                                                    |                 |  |
|                                                                                                    |                                                                                                    |                                                          |                       |                                                                                                    |                 |  |
|                                                                                                    |                                                                                                    |                                                          |                       |                                                                                                    |                 |  |

|                    |                              |                              | <u>Classr</u>                                                                                                    | <u>oom</u>        | Techn      | ology    | <u>Guio</u> | <u>le:</u> |   |     |       |      |    |   |   |
|--------------------|------------------------------|------------------------------|----------------------------------------------------------------------------------------------------|-------------------|------------|----------|-------------|------------|---|-----|-------|------|----|---|---|
|                    |                              |                              |                                                                                                    |                   |            |          |             |            |   | Bed | e - 3 | 02/3 | 07 |   |   |
| Classr             | oom Featı                    | ires:                        |                                                                                                    |                   |            |          |             |            |   |     |       |      |    |   |   |
| *                  | D (1                         | D 1                          |                                                                                                    |                   |            |          |             |            |   |     |       |      | _  |   |   |
| *                  | Promethea                    | n Panel                      |                                                                                                    |                   |            |          |             |            |   |     |       |      | _  |   |   |
| *                  | Classeroon                   | n PC                         |                                                                                                    |                   |            |          |             |            |   |     |       |      | -  |   |   |
|                    | Classifoon                   |                              |                                                                                                    |                   |            |          |             |            |   |     |       |      |    |   |   |
|                    |                              |                              |                                                                                                    |                   |            |          |             |            |   |     |       |      |    |   |   |
| Source             | e List                       |                              |                                                                                                    |                   |            |          |             |            |   |     |       |      |    |   |   |
| *                  | Home – Pr                    | omethean Pa                  | anel                                                                                                    |                   |            |          |             |            |   |     |       |      |    |   |   |
| *                  | HDMI – A                     | irtame Wire                  | ess Strean                                                                                                    | ning              |            |          |             |            |   |     |       |      |    |   |   |
| *                  | HDMI 2 –                     | Classroom I                  | PC                                                                                                    |                   |            |          |             |            |   |     |       |      | _  |   |   |
|                    | - DC                         |                              |                                                                                                    |                   |            |          |             |            |   |     |       |      |    |   |   |
| <u>Classr</u>      | <u>'oom PC</u>               |                              |                                                                                                    |                   |            |          |             |            |   |     |       |      | -  |   |   |
| To use             | the Classroo                 | om PC, Seleo                 | et the "F"                                                                                                    | button            | on the pa  | anel     |             |            |   | Pro | meth  | ean  |    |   |   |
| Then So            | elect HDMI                   | 2 for your s                 | ource                                                                                                    |                   |            |          | 1           | Φ          | ۲ | ۲   | ۲     | ۲    | ۲  |   | / |
|                    |                              | 5                            |                                                                                                    |                   |            |          |             |            |   |     |       |      |    |   |   |
| Each ro            | om is outfit                 | tted with a w                | ireless mo                                                                                                    | use an            | d keyboa   | rd       |             | A          | B | В   | C     | D    | E  | 1 |   |
|                    |                              |                              |                                                                                                    |                   |            |          |             |            |   |     |       |      | _  |   |   |
|                    |                              |                              |                                                                                                    |                   |            |          |             |            |   |     |       |      | _  |   |   |
| T. C.              |                              | . T 4 XX                     | /•1 = 1 =1                                                                                                    |                   |            |          |             |            |   |     |       |      |    |   |   |
| <u>10 Col</u>      | <u>inect your</u>            | <u>· Laptop w</u>            | <u>irelessiy</u>                                                                                                    |                   |            |          |             |            |   |     |       |      | _  |   |   |
| To use             | the Airtame                  | Device, Sel                  | ect the "F'                                                                                                    | ' butto           | n on the j | panel    |             |            |   |     |       |      |    |   |   |
| Then Se            | elect HDMI                   | for your sou                 | ırce                                                                                                    |                   |            |          |             |            |   |     |       |      |    |   |   |
|                    |                              |                              |                                                                                                    |                   |            |          |             |            |   |     |       |      |    |   |   |
| Airtame            | e should dis                 | play an on s                 | creen code                                                                                                    | e for yo          | ou to con  | nect     |             |            |   |     |       |      | _  |   |   |
|                    |                              |                              |                                                                                                    |                   | inalass na | otwork s | ource       |            |   |     |       |      |    |   |   |
| Make st            | ure you are                  | on Enterpris                 | se_secure of                                                                                                    | as a w            | ireless ne | iworks   |             |            |   |     |       |      | _  |   |   |
| Make st            | ure you are                  | on Enterpris                 | se_secure                                                                                                    | as a w            | ireiess ne |          |             |            |   |     |       |      |    |   |   |
| Make st<br>Must ho | ure you are<br>ave the Airte | on Enterpris<br>ame software | se_secure of the secure of the | as a wi<br>to con | nect to th | ie devic | e           |            |   |     |       |      |    |   |   |

|         |                                          | <u>Classroom</u>                               | Technology                         | <u>Guio</u>       | <u>de:</u>           |                          |                    |               |   |
|---------|------------------------------------------|------------------------------------------------|------------------------------------|-------------------|----------------------|--------------------------|--------------------|---------------|---|
|         |                                          |                                                |                                    |                   |                      | Bede - 308               | 8                  |               |   |
| Classr  | oom Features:                            |                                                |                                    |                   |                      |                          |                    |               |   |
| *       | Promethean Panel                         |                                                |                                    |                   |                      |                          |                    |               |   |
| *       | Airtame                                  |                                                |                                    |                   |                      |                          |                    |               |   |
| *       | Classsroom PC                            |                                                |                                    |                   |                      |                          |                    |               |   |
|         |                                          |                                                |                                    |                   |                      |                          |                    |               |   |
| Source  | e List                                   |                                                |                                    |                   |                      |                          |                    |               |   |
| *       | HDMI 1 – Prometh                         | nean Panel                                     |                                    |                   |                      |                          |                    |               |   |
| *       | HDMI 2 – Airtame                         | Wireless Streaming                             |                                    |                   |                      |                          |                    |               |   |
| *       | HDMI 3 – Classroo                        | om PC                                          |                                    |                   |                      |                          |                    |               |   |
| Class   | nom PC                                   |                                                |                                    |                   |                      |                          |                    |               |   |
|         |                                          |                                                |                                    |                   |                      |                          |                    |               |   |
| To use  | the Classroom PC, S                      | Select the "F" button                          | on the panel                       |                   |                      |                          |                    |               |   |
| Then Se | elect HDMI 3 for yo                      | our source                                     |                                    |                   | B                    | B     C                  | (*)<br>D           | E             | Ð |
|         |                                          |                                                |                                    |                   |                      |                          |                    |               |   |
| Each ro | oom is outfitted with                    | a wireless mouse an                            | id keyboard                        |                   |                      |                          |                    |               |   |
| Το Co   | nnect vour Lapto                         | n Wirelessly                                   |                                    |                   |                      |                          |                    |               |   |
|         |                                          | <u> </u>                                       |                                    |                   |                      |                          |                    |               |   |
| To use  | the Airtame Device,                      | Select the "F" butto                           | on on the panel                    |                   |                      |                          |                    |               |   |
| Then Se | elect HDMI 2 for yo                      | our source                                     |                                    |                   |                      |                          |                    |               |   |
| Airtame | e should display an                      | on screen code for y                           | ou to connect                      |                   |                      |                          |                    |               |   |
| Make st | ure you are on Enter                     | rprise_secure as a w                           | vireless network s                 | ource             |                      |                          |                    |               |   |
|         |                                          |                                                |                                    |                   |                      |                          |                    |               |   |
| Must he | we the Airtame soft                      | ware installed to con                          | nect to the devic                  | e                 |                      |                          |                    |               |   |
|         |                                          |                                                |                                    |                   |                      |                          |                    |               |   |
| *       | Note the touch fund<br>Classroom PC. Ead | ction will only work c<br>ch room also has a v | on HDMI 1 and H<br>wireless remote | DMI 3,<br>able to | the Pron<br>change s | ethean Par<br>ources and | el and t<br>volume | the<br>from a | 1 |

|               |                       | <u>Classroom</u>        | Technology         | <u>y Guide:</u> |                    |                |
|---------------|-----------------------|-------------------------|--------------------|-----------------|--------------------|----------------|
|               |                       |                         |                    |                 | Bede - 309         |                |
| Classr        | oom Features:         |                         |                    |                 |                    |                |
| *             | Promethean Panel      |                         |                    |                 |                    |                |
| *             | Airtame               |                         |                    |                 |                    |                |
| *             | Classsroom PC         |                         |                    |                 |                    |                |
|               |                       |                         |                    |                 |                    |                |
| Source        | e List                |                         |                    |                 |                    |                |
| *             | Media Browser –       | Promethean Panel        |                    |                 |                    |                |
| *             | HDMI 2 – Airtam       | e Wireless Streaming    |                    |                 |                    |                |
| *             | HDMI 3 – Classro      | oom PC                  |                    |                 |                    |                |
|               |                       |                         |                    |                 |                    |                |
| <u>Classr</u> | <u>oom PC</u>         |                         |                    |                 |                    |                |
| To use t      | the Classroom PC,     | Select the "F" button   | on the panel       | *               | - + @              | 0 <u>=</u> 5   |
| T1 0          |                       |                         |                    |                 |                    |                |
| Then Se       | elect HDMI 3 for y    | our source              |                    | AP              |                    | and the second |
| Each ro       | oom is outfitted with | h a wireless mouse ar   | nd keyboard        | AP              |                    | Entering Free  |
| Luchito       |                       |                         |                    |                 |                    |                |
|               |                       |                         |                    |                 |                    |                |
| <u>To Cor</u> | nnect your Lapto      | op Wirelessly           |                    |                 |                    |                |
| To use t      | the Airtame Device    | , Select the "F" butto  | on on the panel    |                 |                    |                |
|               |                       |                         |                    |                 |                    |                |
| Then Se       | elect HDMI 2 for y    | our source              |                    |                 |                    |                |
| Airtame       | e should display an   | on screen code for y    | ou to connect      |                 |                    |                |
| Make st       | ure you are on Ente   | erprise secure as a w   | vireless network . | source          |                    |                |
|               |                       |                         |                    |                 |                    |                |
| Must he       | we the Airtame sof    | tware installed to cor  | nect to the devic  | ce              |                    |                |
|               |                       |                         |                    |                 |                    |                |
| *             | Note the touch fur    | nction will only work o | on HDMI 1 and H    | IDMI 3, the Pr  | omethean Panel a   | ind the        |
|               | Classroom PC. Ea      | ach room also has a v   | wireless remote    | able to change  | e sources and volu | ume from a     |

| Classroom Features:     * Promethean Panel   * Airtame   * Classroom PC     * HDMI 1 – Promethean Panel   * HDMI 1 – Promethean Panel   * HDMI 2 – Airtame Wireless Streaming   * HDMI 3 – Classroom PC     Classroom PC     * HDMI 3 – Classroom PC     Classroom PC     * HDMI 3 – Classroom PC     Classroom PC     To use the Classroom PC, Select the "F" button on the panel     Then Select HDMI 3 for your source     A B B C D E F     Each room is outfitted with a wireless mouse and keyboard     To use the Airtame Device, Select the "F" button on the panel     To use the Airtame Device, Select the "F" button on the panel     Then Select HDMI 2 for your source     A intame Device, Select the "F" button on the panel     Then Select HDMI 2 for your source     Airtame Should display an on screen code for you to connect   Make sure you are on Enterprise secure as a wireless network source   Must have the Airtame software installed to connect to the device                                                                                                    |               |                         | <b>Classroom</b>    | Technology        | <u> Guide:</u> |                |              |
|----------------------------------------------------------------------------------------------------|---------------|-------------------------|---------------------|-------------------|----------------|----------------|--------------|
| Classroom Features:   Promethean Panel  Airtame Classroom PC  Classroom PC  HDMI 1 – Promethean Panel HDMI 2 – Airtame Wireless Streaming HDMI 3 – Classroom PC  Classroom PC  To use the Classroom PC, Select the "F" button on the panel Then Select HDMI 3 for your source  A B B C D E F  Each room is outfitted with a wireless mouse and keyboard  Fo Connect your Laptop Wirelessly  To use the Airtame Device, Select the "F" button on the panel Then Select HDMI 2 for your source  A B B C D E F  Airtame Should display an on screen code for you to connect  Must have the Airtame software installed to connect to the device                                                                                                    |               |                         |                     |                   |                | Bede - 310     |              |
| <ul> <li>Promethean Panel</li> <li>Airtame</li> <li>Classroom PC</li> </ul> Source List <ul> <li>HDMI 1 – Promethean Panel</li> <li>HDMI 2 – Airtame Wireless Streaming</li> <li>HDMI 3 – Classroom PC</li> </ul> Classroom PC Classroom PC To use the Classroom PC, Select the "F" button on the panel Then Select HDMI 3 for your source <ul> <li>A B B C D E F</li> </ul> Each room is outfitted with a wireless mouse and keyboard To use the Airtame Device, Select the "F" button on the panel To use the Airtame Device, Select the "F" button on the panel To use the Airtame Device, Select the "F" button on the panel Then Select HDMI 2 for your source A B B C D E F A B B C D E F Wirelessly To use the Airtame Device, Select the "F" button on the panel Then Select HDMI 2 for your source Airtame should display an on screen code for you to connect Make sure you are on Enterprise_secure as a wireless network source Must have the Airtame software installed to connect to the device                                                                                                    | Classr        | oom Features:           |                     |                   |                |                |              |
| <ul> <li>Promethean Panel</li> <li>Airtame</li> <li>Classroom PC</li> <li>Source List</li> <li>HDMI 1 – Promethean Panel</li> <li>HDMI 2 – Airtame Wireless Streaming</li> <li>HDMI 3 – Classroom PC</li> <li>Classroom PC</li> <li>Classroom PC<!--</td--><td></td><td></td><td></td><td></td><td></td><td></td><td></td></li></ul> |               |                         |                     |                   |                |                |              |
| <ul> <li>Airtame</li> <li>Classroom PC</li> <li>Source List</li> <li>HDMI 1 – Promethean Panel</li> <li>HDMI 2 – Airtame Wireless Streaming</li> <li>HDMI 3 – Classroom PC</li> <li>Classroom PC</li> <li>Classroom PC</li> <li>Classroom PC</li> <li>Classroom PC, Select the "F" button on the panel</li> <li>Then Select HDMI 3 for your source</li> <li>A B B C D E F</li> <li>Each room is outfitted with a wireless mouse and keyboard</li> <li>Fo Connect your Laptop Wirelessly.</li> <li>To use the Airtame Device, Select the "F" button on the panel</li> <li>Then Select HDMI 2 for your source</li> <li>A B B C D E F</li> <li>Guse the Airtame Device, Select the "F" button on the panel</li> <li>Then Select HDMI 2 for your source</li> <li>Airtame should display an on screen code for you to connect</li> <li>Make sure you are on Enterprise_secure as a wireless network source</li> <li>Must have the Airtame software installed to connect to the device</li> </ul>                                                                                                    | *             | Promethean Panel        |                     |                   |                |                |              |
| * Classroom PC   Source List   * HDMI 1 – Promethean Panel   * HDMI 2 – Airtame Wireless Streaming   * HDMI 3 – Classroom PC     Classroom PC   To use the Classroom PC, Select the "F" button on the panel   Then Select HDMI 3 for your source <i>A B B C D E F</i> Each room is outfitted with a wireless mouse and keyboard   To use the Airtame Device, Select the "F" button on the panel   Then Select HDMI 2 for your source   A <i>B B C D E F</i> To use the Airtame Device, Select the "F" button on the panel   Then Select HDMI 2 for your source   Airtame should display an on screen code for you to connect   Make sure you are on Enterprise secure as a wireless network source                                                                                                    | *             | Airtame                 |                     |                   |                |                |              |
| Source List       * HDMI 1 – Promethean Panel         * HDMI 2 – Airtame Wireless Streaming       * HDMI 3 – Classroom PC         * HDMI 3 – Classroom PC       *         Classroom PC       *         To use the Classroom PC, Select the "F" button on the panel       *         Then Select HDMI 3 for your source       *         Each room is outfitted with a wireless mouse and keyboard       *         To use the Airtame Device, Select the "F" button on the panel       *         Then Select HDMI 2 for your source       *         *       *         *       *         *       *         *       *         *       *         *       *         *       *         *       *         *       *         *       *         *       *         *       *         *       *         *       *         *       *         *       *         *       *         *       *         *       *         *       *         *       *         *       *         * <td>*</td> <td>Classsroom PC</td> <td></td> <td></td> <td></td> <td></td> <td></td>                                                                                                    | *             | Classsroom PC           |                     |                   |                |                |              |
| Source List  * HDMI 1 – Promethean Panel  * HDMI 2 – Airtame Wireless Streaming * HDMI 3 – Classroom PC  Classroom PC  To use the Classroom PC, Select the "F" button on the panel Then Select HDMI 3 for your source  A B B C D E F  Each room is outfitted with a wireless mouse and keyboard  Classroom is outfitted with a wireless mouse and keyboard  To Connect your Laptop Wirelessly  To use the Airtame Device, Select the "F" button on the panel Then Select HDMI 2 for your source  A B B C D E F  A B B C D E F  A B B                                                                                   |               |                         |                     |                   |                |                |              |
| <ul> <li>HDMI 1 – Promethean Panel</li> <li>HDMI 2 – Airtame Wireless Streaming</li> <li>HDMI 3 – Classroom PC</li> <li>Classroom PC</li> <li>To use the Classroom PC, Select the "F" button on the panel</li> <li>Then Select HDMI 3 for your source</li> <li>A B B C D E F</li> <li>Each room is outfitted with a wireless mouse and keyboard</li> <li>To use the Airtame Device, Select the "F" button on the panel</li> <li>Then Select HDMI 2 for your source</li> <li>A intame should display an on screen code for you to connect</li> <li>Make sure you are on Enterprise_secure as a wireless network source</li> <li>Must have the Airtame software installed to connect to the device</li> </ul>                                                                                                    | Source        | list                    |                     |                   |                |                |              |
| <ul> <li>HDMI 1 – Promethean Panel</li> <li>HDMI 2 – Airtame Wireless Streaming</li> <li>HDMI 3 – Classroom PC</li> <li>Classroom PC</li> <li>To use the Classroom PC, Select the "F" button on the panel</li> <li>Then Select HDMI 3 for your source</li> <li>A B B C D E F</li> <li>Each room is outfitted with a wireless mouse and keyboard</li> <li>To use the Airtame Device, Select the "F" button on the panel</li> <li>Then Select HDMI 2 for your source</li> <li>A intame should display an on screen code for you to connect</li> <li>Make sure you are on Enterprise_secure as a wireless network source</li> <li>Must have the Airtame software installed to connect to the device</li> </ul>                                                                                                    | Source        |                         |                     |                   |                |                |              |
| <ul> <li>* HDMI 2 – Airtame Wireless Streaming</li> <li>* HDMI 3 – Classroom PC</li> </ul> Classroom PC To use the Classroom PC, Select the "F" button on the panel Then Select HDMI 3 for your source <i>A B B C D E f Each room is outfitted with a wireless mouse and keyboard</i> To use the Airtame Device, Select the "F" button on the panel To use the Airtame Device, Select the "F" button on the panel To use the Airtame Device, Select the "F" button on the panel Then Select HDMI 2 for your source Airtame should display an on screen code for you to connect Make sure you are on Enterprise _secure as a wireless network source Must have the Airtame software installed to connect to the device                                                                                                    | *             | HDMI 1 – Promethea      | n Panel             |                   |                |                |              |
| <ul> <li>* HDMI 3 – Classroom PC</li> <li>Classroom PC</li> <li>To use the Classroom PC, Select the "F" button on the panel</li> <li>Then Select HDMI 3 for your source</li> <li>A B B C D E F</li> <li>Each room is outfitted with a wireless mouse and keyboard</li> <li>To connect your Laptop Wirelessly</li> <li>To use the Airtame Device, Select the "F" button on the panel</li> <li>Then Select HDMI 2 for your source</li> <li>A intame should display an on screen code for you to connect</li> <li>Make sure you are on Enterprise secure as a wireless network source</li> <li>Must have the Airtame software installed to connect to the device</li> </ul>                                                                                                    | *             | HDMI 2 – Airtame W      | ireless Streaming   |                   |                |                |              |
| Classroom PC<br>To use the Classroom PC, Select the "F" button on the panel<br>Then Select HDMI 3 for your source<br>A B B C D E F<br>Each room is outfitted with a wireless mouse and keyboard<br>To Connect your Laptop Wirelessly<br>To use the Airtame Device, Select the "F" button on the panel<br>Then Select HDMI 2 for your source<br>Airtame should display an on screen code for you to connect<br>Make sure you are on Enterprise_secure as a wireless network source<br>Must have the Airtame software installed to connect to the device                                                                                                    | *             | HDMI 3 – Classroom      | PC                  |                   |                |                |              |
| Classroom PC         To use the Classroom PC, Select the "F" button on the panel         Then Select HDMI 3 for your source         A B B C D E F         Each room is outfitted with a wireless mouse and keyboard         To connect your Laptop Wirelessly         To use the Airtame Device, Select the "F" button on the panel         Then Select HDMI 2 for your source         Airtame should display an on screen code for you to connect         Make sure you are on Enterprise_secure as a wireless network source         Must have the Airtame software installed to connect to the device                                                                                                    |               |                         |                     |                   |                |                |              |
| Classroom PC         To use the Classroom PC, Select the "F" button on the panel         Then Select HDMI 3 for your source         A B B C D E F         Each room is outfitted with a wireless mouse and keyboard         To use the Airtame Device, Select the "F" button on the panel         Then Select HDMI 2 for your source         Airtame should display an on screen code for you to connect         Make sure you are on Enterprise_secure as a wireless network source         Must have the Airtame software installed to connect to the device                                                                                                    |               |                         |                     |                   |                |                |              |
| To use the Classroom PC, Select the "F" button on the panel Then Select HDMI 3 for your source          A       B       B       C       D       E       F         Each room is outfitted with a wireless mouse and keyboard       A       B       B       C       D       E       F         To connect your Laptop Wirelessly       Image: Connect your Source       Image: Connect your Source       Image: Con                                                                                                    | <u>Classr</u> | <u>oom PC</u>           |                     |                   |                |                |              |
| To use the Classroom PC, Select the "F" button on the panel<br>Then Select HDMI 3 for your source<br>A B B C D E F<br>Each room is outfitted with a wireless mouse and keyboard<br>To Connect your Laptop Wirelessly<br>To use the Airtame Device, Select the "F" button on the panel<br>Then Select HDMI 2 for your source<br>Airtame should display an on screen code for you to connect<br>Make sure you are on Enterprise_secure as a wireless network source<br>Must have the Airtame software installed to connect to the device                                                                                                    |               |                         |                     |                   |                | Promethean     |              |
| Then Select HDMI 3 for your source          A B B C D E F         Each room is outfitted with a wireless mouse and keyboard         To Connect your Laptop Wirelessly         To use the Airtame Device, Select the "F" button on the panel         Then Select HDMI 2 for your source         Airtame should display an on screen code for you to connect         Make sure you are on Enterprise_secure as a wireless network source         Must have the Airtame software installed to connect to the device                                                                                                    | To use t      | he Classroom PC, Sel    | ect the "F" button  | on the panel      | 1              |                |              |
| A B B C D E F         Each room is outfitted with a wireless mouse and keyboard         To connect your Laptop Wirelessly         To use the Airtame Device, Select the "F" button on the panel         Then Select HDMI 2 for your source         A intame should display an on screen code for you to connect         Make sure you are on Enterprise_secure as a wireless network source         Must have the Airtame software installed to connect to the device                                                                                                    |               |                         |                     |                   |                |                | • •          |
| Each room is outfitted with a wireless mouse and keyboard         To Connect your Laptop Wirelessly         To use the Airtame Device, Select the "F" button on the panel         Then Select HDMI 2 for your source         Airtame should display an on screen code for you to connect         Make sure you are on Enterprise_secure as a wireless network source         Must have the Airtame software installed to connect to the device                                                                                                    | Then Se       | elect HDMI 3 for your   | source              |                   | A 6            | BCD            | FF           |
| Each room is outfitted with a wireless mouse and keyboard  To Connect your Laptop Wirelessly  To use the Airtame Device, Select the "F" button on the panel  Then Select HDMI 2 for your source  Airtame should display an on screen code for you to connect  Make sure you are on Enterprise_secure as a wireless network source  Must have the Airtame software installed to connect to the device                                                                                                    |               |                         |                     |                   |                |                |              |
| Each room is outfitted with a wireless mouse and keyboard       Image: Constant of the second of the second of the s                                                                                                    |               |                         |                     |                   |                |                |              |
| To Connect your Laptop Wirelessly         To use the Airtame Device, Select the "F" button on the panel         Then Select HDMI 2 for your source         Airtame should display an on screen code for you to connect         Make sure you are on Enterprise_secure as a wireless network source         Must have the Airtame software installed to connect to the device                                                                                                    | Each ro       | om is outfitted with a  | wireless mouse an   | ud kevboard       |                |                |              |
| To Connect your Laptop Wirelessly       Image: Connect your Laptop Wirelessly         To use the Airtame Device, Select the "F" button on the panel       Image: Connect your source         Then Select HDMI 2 for your source       Image: Connect your source         Airtame should display an on screen code for you to connect       Image: Connect your source         Make sure you are on Enterprise _secure as a wireless network source       Image: Connect your source         Must have the Airtame software installed to connect to the device       Image: Connect your source                                                                                                    | Luchito       | om is ougilied with a   | virciess mouse an   | u keybouru        |                |                |              |
| To Connect your Laptop Wirelessly       Image: Connect your Laptop Wirelessly         To use the Airtame Device, Select the "F" button on the panel       Image: Connect your source         Then Select HDMI 2 for your source       Image: Connect your source         Airtame should display an on screen code for you to connect       Image: Connect your source         Make sure you are on Enterprise_secure as a wireless network source       Image: Connect your source         Must have the Airtame software installed to connect to the device       Image: Connect you you you you you you you you you you                                                                                                    |               |                         |                     |                   |                |                |              |
| To Connect your Laptop Wirelessly       Image: Connect your Laptop Wirelessly         To use the Airtame Device, Select the "F" button on the panel       Image: Connect your source         Then Select HDMI 2 for your source       Image: Connect you connect         Airtame should display an on screen code for you to connect       Image: Connect you connect         Make sure you are on Enterprise_secure as a wireless network source       Image: Connect you connect         Must have the Airtame software installed to connect to the device       Image: Connect you connect you conne                                                                                                    |               |                         |                     | -                 |                |                |              |
| To use the Airtame Device, Select the "F" button on the panel Then Select HDMI 2 for your source Airtame should display an on screen code for you to connect Make sure you are on Enterprise_secure as a wireless network source Must have the Airtame software installed to connect to the device                                                                                                    | То Сог        | nect your Laptop V      | Virelessly          |                   |                |                |              |
| To use the Airtame Device, Select the "F" button on the panel Then Select HDMI 2 for your source Airtame should display an on screen code for you to connect Make sure you are on Enterprise_secure as a wireless network source Must have the Airtame software installed to connect to the device                                                                                                    |               |                         |                     |                   |                |                |              |
| Then Select HDMI 2 for your source       Image: Constant of the source         Airtame should display an on screen code for you to connect       Image: Constant of the source         Make sure you are on Enterprise_secure as a wireless network source       Image: Constant of the source         Must have the Airtame software installed to connect to the device       Image: Constant of the source                                                                                                    | To use t      | he Airtame Device, Se   | elect the "F" butto | n on the panel    |                |                |              |
| Then Select HDMI 2 for your source       Image: Constant of the source         Airtame should display an on screen code for you to connect       Image: Constant of the source         Make sure you are on Enterprise_secure as a wireless network source       Image: Constant of the source         Must have the Airtame software installed to connect to the device       Image: Constant of the source                                                                                                    |               |                         |                     |                   |                |                |              |
| Airtame should display an on screen code for you to connect         Make sure you are on Enterprise_secure as a wireless network source         Must have the Airtame software installed to connect to the device                                                                                                    | Then Se       | elect HDMI 2 for your   | source              |                   |                |                |              |
| Airtame should display an on screen code for you to connect       Image: Connect of the connect of the connect of th                                                                                                    |               |                         |                     |                   |                |                |              |
| Make sure you are on Enterprise_secure as a wireless network source Must have the Airtame software installed to connect to the device                                                                                                    | Airtame       | e should display an on  | screen code for yo  | ou to connect     |                |                |              |
| Make sure you are on Enterprise_secure as a wireless network source Must have the Airtame software installed to connect to the device                                                                                                    |               |                         |                     |                   |                |                |              |
| Must have the Airtame software installed to connect to the device                                                                                                    | Make si       | ire you are on Enterpr  | ise_secure as a w   | ireless network s | ource          |                |              |
| Must have the Airtame software installed to connect to the device                                                                                                    | 16 1          |                         | • , 11 1            | , , . <b>.</b>    |                |                |              |
|                                                                                                    | Must ho       | we the Airtame softwa   | re installed to con | nect to the devic | e              |                |              |
| Note the touch function will only work on HDMI 1 and HDMI 3, the Promethean Panel and the                                                                                                    |               | Note the touch function | n will only work o  | n HDML1 and H     | IDMI 3 the Pro | methean Panel  | and the      |
| * Classroom PC. Each room also has a wireless remote able to change sources and volume from a                                                                                                    | *             | Classroom PC. Each      | room also has a v   | vireless remote   | able to change | sources and vo | plume from a |

|               |                              |                             | <u>Classroom</u>                   | Technology                         | <u>y Gui</u>       | <u>le:</u>           |                        |                        |                    |   |
|---------------|------------------------------|-----------------------------|------------------------------------|------------------------------------|--------------------|----------------------|------------------------|------------------------|--------------------|---|
|               |                              |                             |                                    |                                    |                    |                      | Bede -                 | 318                    |                    |   |
| Classr        | oom Feature                  | es:                         |                                    |                                    |                    |                      |                        |                        |                    |   |
| *             | Promethean I                 | Panel                       |                                    |                                    |                    |                      |                        |                        |                    |   |
| *             | Airtame                      | uner                        |                                    |                                    |                    |                      |                        |                        |                    |   |
| *             | Classsroom I                 | PC                          |                                    |                                    |                    |                      |                        |                        |                    |   |
|               |                              |                             |                                    |                                    |                    |                      |                        |                        |                    |   |
| Source        | List                         |                             |                                    |                                    |                    |                      |                        |                        |                    |   |
| *             | HDMI 1 – Pr                  | omethean P                  | anel                               |                                    |                    |                      |                        |                        |                    |   |
| *             | HDMI 2 – Ai                  | rtame Wirel                 | ess Streaming                      |                                    |                    |                      |                        |                        |                    |   |
| *             | HDMI 3 – Cl                  | assroom PC                  | )<br>U                             |                                    |                    |                      |                        |                        |                    |   |
|               |                              |                             |                                    |                                    |                    |                      |                        |                        |                    |   |
| <u>Classr</u> | <u>oom PC</u>                |                             |                                    |                                    |                    |                      |                        |                        |                    |   |
| To use t      | the Classroom                | PC, Select                  | the "F" button                     | on the panel                       |                    |                      |                        |                        |                    |   |
| Then Se       | elect HDMI 3                 | for your sou                | ırce                               |                                    |                    | B                    |                        |                        | ) 🕚<br>E           | ( |
| Each ro       | om is outfitte               | d with a wire               | eless mouse an                     | d kevhoard                         |                    |                      |                        |                        |                    |   |
|               |                              |                             |                                    |                                    |                    |                      |                        |                        |                    |   |
| <u>To Coi</u> | nect your L                  | aptop Wir                   | elessly                            |                                    |                    |                      |                        |                        |                    |   |
| To use t      | the Airtame D                | evice, Selec                | t the "F" butto                    | n on the panel                     |                    |                      |                        |                        |                    |   |
| Then Se       | elect HDMI 2                 | for your sou                | irce                               |                                    |                    |                      |                        |                        |                    |   |
| Airtame       | e should displa              | ay an on scr                | een code for y                     | ou to connect                      |                    |                      |                        |                        |                    |   |
| Make st       | ure you are on               | Enterprise                  | secure as a w                      | ireless network s                  | source             |                      |                        |                        |                    |   |
|               | -                            | ·                           | _                                  |                                    |                    |                      |                        |                        |                    |   |
| Must he       | we the Airtam                | e software i                | nstalled to con                    | nect to the devic                  | ce                 |                      |                        |                        |                    |   |
|               |                              |                             |                                    |                                    |                    |                      |                        |                        |                    |   |
| *             | Note the touc<br>Classroom P | h function v<br>C. Each roo | vill only work o<br>m also has a v | on HDMI 1 and F<br>wireless remote | IDMI 3,<br>able to | the Pron<br>change s | nethean I<br>sources a | Panel and<br>Ind volum | d the<br>ie from a | а |

|               |          |                 | <b>Classroom</b>    | <b>Technology</b> | Guide       | :              |        |        |       |      |        |     |
|---------------|----------|-----------------|---------------------|-------------------|-------------|----------------|--------|--------|-------|------|--------|-----|
|               |          |                 |                     |                   |             |                | Bed    | le - 3 | 31    |      |        |     |
| Classr        | oom Fe   | atures:         |                     |                   |             |                |        |        |       |      |        |     |
| *             | Promet   | hean Panel      |                     |                   |             |                |        |        |       |      |        |     |
| *             | Classsr  | oom PC          |                     |                   |             |                |        |        |       |      |        |     |
| C             | τ.       |                 |                     |                   |             |                |        |        |       |      |        |     |
| Source        | List     |                 |                     |                   |             |                |        |        |       |      |        |     |
| *             | HDMI     | 1 – Promethea   | n Panel             |                   |             |                |        |        |       |      |        |     |
| *             | HDMI     | 2 – Classroom   | PC                  |                   |             |                |        |        |       |      |        |     |
|               |          |                 |                     |                   |             |                |        |        |       |      |        |     |
| <u>Classr</u> | oom P    | <u>C</u>        |                     |                   |             |                |        |        |       |      |        |     |
| To use t      | he Class | sroom PC, Sel   | ect the "F" button  | on the panel      |             |                | Pro    | meth   | ean   |      |        |     |
| Then Se       | elect HD | MI 3 for your   | source              |                   | 1           | <del>ه</del> ه |        | ۲      | ۲     | ۲    |        |     |
| <b>F</b> 1    |          |                 |                     | 1,1,1,1,1         |             | A B            | B      | C      | D     | E    | F      |     |
| Each ro       | om 15 01 | itfitted with a | wireless mouse an   | d keyboard        |             |                |        |        | -     | -    |        |     |
|               |          |                 |                     |                   |             |                |        |        |       |      |        |     |
|               |          |                 |                     |                   |             |                |        |        |       |      |        |     |
| -             | Note th  | e touch functio | on will only work o | n HDMI 1 and HI   | DMI 2, the  | e Pror         | nethe  | an P   | anel  | and  | the    |     |
| *             | Classro  | om PC. Each     | room also has a v   | vireless remote a | able to cha | ange           | source | es ar  | nd vo | lume | e fror | n a |

|               |                                                     | <b>Classroom Tee</b>                                      | <u>chnology G</u> i             | <u>uide:</u>               |                                 |                       |
|---------------|-----------------------------------------------------|-----------------------------------------------------------|---------------------------------|----------------------------|---------------------------------|-----------------------|
|               |                                                     |                                                           |                                 |                            | Bede - 455                      |                       |
| Classr        | oom Features:                                       |                                                           |                                 |                            |                                 |                       |
| *             | Promotheon Panal                                    |                                                           |                                 |                            |                                 |                       |
| *             | Airtame                                             |                                                           |                                 |                            |                                 |                       |
| *             | Classsroom PC                                       |                                                           |                                 |                            |                                 |                       |
|               |                                                     |                                                           |                                 |                            |                                 |                       |
| Source        | e List                                              |                                                           |                                 |                            |                                 |                       |
| *             | Media Browser – 1                                   | Promethean Panel                                          |                                 |                            |                                 |                       |
| *             | HDMI 2 – Airtame                                    | Wireless Streaming                                        |                                 |                            |                                 |                       |
| *             | HDMI 3 – Classro                                    | om PC                                                     |                                 |                            |                                 |                       |
|               |                                                     |                                                           |                                 |                            |                                 |                       |
| <u>Classi</u> | <u>oom PC</u>                                       |                                                           |                                 |                            |                                 |                       |
| To use        | the Classroom PC,                                   | Select the "F" button on th                               | ne panel                        | *                          | - + 0                           | © ≡ €                 |
|               |                                                     |                                                           |                                 |                            | 000                             |                       |
| Then S        | elect HDMI 3 for y                                  | our source                                                | 6                               |                            |                                 |                       |
|               |                                                     |                                                           |                                 | A B                        | C C I                           | ) <u>E</u> F          |
| Each ro       | oom is outfitted with                               | n a wireless mouse and key                                | vboard                          |                            |                                 |                       |
|               |                                                     |                                                           |                                 |                            |                                 |                       |
|               |                                                     |                                                           |                                 |                            |                                 |                       |
|               |                                                     |                                                           |                                 |                            |                                 |                       |
| To Co         | nnect your Lapto                                    | p Wirelessly                                              |                                 |                            |                                 |                       |
| To use        | the Airtame Device                                  | , Select the "F" button on                                | the panel                       |                            |                                 |                       |
| Then Se       | elect HDMI 2 for y                                  | our source                                                |                                 |                            |                                 |                       |
| Airtam        | e should display an                                 | on screen code for you to                                 | connect                         |                            |                                 |                       |
| Make s        | ure you are on Ente                                 | prprise secure as a wireles                               | ss network sourc                | е                          |                                 |                       |
|               |                                                     |                                                           |                                 |                            |                                 |                       |
| Must he       | ave the Airtame soft                                | tware installed to connect                                | to the device                   |                            |                                 |                       |
|               |                                                     |                                                           |                                 |                            |                                 |                       |
| *             | Note the touch fun<br>Classroom PC. Ea<br>distance. | nction will only work on HE<br>ach room also has a wirele | MI 1 and HDMI<br>ss remote able | 3, the Pron<br>to change s | nethean Panel a sources and vol | and the<br>ume from a |

|               |                                            | <u>Classroo</u>                      | m Technolog                            | <u>y Gui</u>       | de:           |              |                |               |                |            |                 |          |
|---------------|--------------------------------------------|--------------------------------------|----------------------------------------|--------------------|---------------|--------------|----------------|---------------|----------------|------------|-----------------|----------|
|               |                                            |                                      |                                        |                    |               |              | Bec            | le - 4        | 456            |            |                 |          |
| Classr        | oom Features:                              |                                      |                                        |                    |               |              |                |               |                |            |                 |          |
| *             | Promethean Panel                           |                                      |                                        |                    |               |              |                |               |                |            |                 |          |
| *             | Airtame                                    |                                      |                                        |                    |               |              |                |               |                |            |                 |          |
| *             | Classsroom PC                              |                                      |                                        |                    |               |              |                |               |                |            |                 |          |
| Source        | e List                                     |                                      |                                        |                    |               |              |                |               |                |            |                 |          |
| *             | HDMI 1 – Promethe                          | an Panel                             |                                        |                    |               |              |                |               |                |            |                 |          |
| *             | HDMI 2 – Airtame V                         | Vireless Streami                     | ing                                    |                    |               |              |                |               |                |            |                 |          |
| *             | HDMI 3 – Classroor                         | n PC                                 |                                        |                    |               |              |                |               |                |            |                 |          |
| <u>Classr</u> | oom PC                                     |                                      |                                        |                    |               |              | Pro            | moth          | ean'           |            |                 |          |
| Touse         | the Classroom PC Se                        | lect the "F" but                     | ton on the nanel                       |                    | ¢             |              | (1)            | 6             | (S)            |            |                 | 7        |
| 10 use        |                                            |                                      |                                        | $\sim$             |               |              | N.             | -             |                |            |                 | <u> </u> |
| Then Se       | elect HDMI 3 for you                       | r source                             |                                        | _                  | A             | B            | B              | C             | D              | E          | F               |          |
| Each ro       | oom is outfitted with a                    | wireless mouse                       | and keyboard                           |                    |               |              |                |               |                |            |                 |          |
| To Coi        | nnect your Laptop                          | Wirelessly                           |                                        |                    |               |              |                |               |                |            |                 |          |
| Touse         | the Airtame Device S                       | elect the "F" hu                     | utton on the nanel                     |                    |               |              |                |               |                |            |                 |          |
| 10 430        |                                            |                                      | atton on the parter                    |                    |               |              |                |               |                |            |                 |          |
| Then Se       | elect HDMI 2 for you                       | r source                             |                                        |                    |               |              |                |               |                |            |                 |          |
| Airtame       | e should display an or                     | n screen code fo                     | r you to connect                       |                    |               |              |                |               |                |            |                 |          |
| Make st       | ure you are on Enterp                      | rise_secure as a                     | a wireless network                     | source             |               |              |                |               |                |            |                 |          |
|               |                                            |                                      |                                        |                    |               |              |                |               |                |            |                 |          |
| Must he       | ave the Airtame softwo                     | are installed to e                   | connect to the devi                    | се                 |               |              |                |               |                |            |                 |          |
| *             | Note the touch funct<br>Classroom PC. Each | ion will only wor<br>n room also has | k on HDMI 1 and I<br>a wireless remote | HDMI 3,<br>able to | the F<br>chan | Prom<br>ge s | nethe<br>sourc | ean F<br>es a | Panel<br>nd vo | anc<br>anc | l the<br>e fror | na       |

|               |              |                 | <b>Classroom</b>     | <u>Technology</u> | <u>Guid</u>  | <u>e:</u> |        |        |       |       |      |    |
|---------------|--------------|-----------------|----------------------|-------------------|--------------|-----------|--------|--------|-------|-------|------|----|
|               |              |                 |                      |                   |              |           | SL     | C - 1  | 04    |       |      |    |
| Classr        | oom Fe       | eatures:        |                      |                   |              |           |        |        |       |       |      |    |
| *             | Promet       | hean Panel      |                      |                   |              |           |        |        |       |       |      |    |
| *             | Airtam       | e               |                      |                   |              |           |        |        |       |       |      |    |
| *             | Classsr      | oom PC          |                      |                   |              |           |        |        |       |       |      |    |
|               |              |                 |                      |                   |              |           |        |        |       | _     |      |    |
| Source        | List         |                 |                      |                   |              |           |        |        |       |       |      |    |
| *             | Home -       | – Promethean    | Panel                |                   |              |           |        |        |       |       |      |    |
| *             | HDMI         | 3 – Classroom   | ı PC                 |                   |              |           |        |        |       |       |      |    |
|               |              |                 |                      |                   |              |           |        |        |       |       |      |    |
| <u>Classr</u> | <u>oom P</u> | <u>°C</u>       |                      |                   |              |           |        |        |       |       |      |    |
| To use        | the Clas     | sroom PC, Sel   | lect the "F" button  | on the panel      |              |           | Pro    | meth   | ean   |       |      |    |
| Then Se       | elect HI     | DMI 3 for your  | r source             |                   | $\backslash$ | \$<br>(   | 0      | ۲      | ۲     | ۲     | •    | /  |
|               |              |                 |                      |                   |              | A         | BB     | С      | D     | E     | F    |    |
| Each ro       | om is o      | utfitted with a | wireless mouse ar    | id keyboard       |              |           |        |        |       |       |      |    |
|               |              |                 |                      |                   |              |           |        |        |       |       |      |    |
|               | Note th      | e touch functi  | on will only work of | n Home and HD     | MI3 the      | Prop      | hether | n Pa   | nel a | nd th |      |    |
| *             | Classro      | oom PC. Each    | room also has a      | wireless remote a | able to ch   | nange     | sour   | ces ar | nd vo | lume  | fron | na |

|              |                                 |                                      | Classroom                             | Technology                         | y Gui                | <u>de:</u>        |                  |                     |               |             |   |
|--------------|---------------------------------|--------------------------------------|---------------------------------------|------------------------------------|----------------------|-------------------|------------------|---------------------|---------------|-------------|---|
|              |                                 |                                      |                                       |                                    |                      |                   | SLO              | C - 107             |               |             |   |
| Classr       | oom Fe                          | atures:                              |                                       |                                    |                      |                   |                  |                     |               |             |   |
| *            | Promet                          | nean Panel                           |                                       |                                    |                      |                   |                  |                     |               |             |   |
| *            | Airtame                         |                                      |                                       |                                    |                      |                   |                  |                     |               |             |   |
| *            | Classsro                        | oom PC                               |                                       |                                    |                      |                   |                  |                     |               |             |   |
|              |                                 |                                      |                                       |                                    |                      |                   |                  |                     |               |             |   |
| Source       | e List                          |                                      |                                       |                                    |                      |                   |                  |                     |               |             |   |
| *            | HDMI                            | 1 – Promethear                       | n Panel                               |                                    |                      |                   |                  |                     |               |             |   |
| *            | HDMI                            | 2 – Airtame W                        | ireless Streaming                     |                                    |                      |                   |                  |                     |               |             |   |
| *            | HDMI (                          | 3 – Classroom                        | PC                                    |                                    |                      |                   |                  |                     |               |             |   |
|              |                                 |                                      |                                       |                                    |                      |                   |                  |                     |               |             |   |
| Class        | room P                          | <u>C</u>                             |                                       |                                    |                      |                   |                  |                     |               |             |   |
| To use       | the Class                       | sroom PC, Sele                       | ect the "F" button                    | on the panel                       | 0                    | •                 |                  | ()                  | ۲             | •           | Ð |
|              |                                 |                                      |                                       |                                    | A                    | B                 | B                | C                   | D             | E           | F |
| Then S       | elect HD                        | MI 3 for your                        | source                                |                                    |                      |                   |                  |                     |               |             |   |
| Each re      | oom is oi                       | utfitted with a v                    | vireless mouse ar                     | id keyboard                        |                      |                   |                  |                     |               |             |   |
|              |                                 |                                      |                                       |                                    |                      |                   |                  |                     |               |             |   |
|              |                                 |                                      |                                       |                                    |                      |                   |                  |                     |               |             |   |
| <u>To Co</u> | <u>nnect y</u>                  | <u>our Laptop V</u>                  | <u>Virelessly</u>                     |                                    |                      |                   |                  |                     |               |             |   |
| To use       | the Airta                       | me Device, Se                        | lect the "F" butto                    | on on the panel                    |                      |                   |                  |                     |               |             |   |
| Then S       | elect HD                        | MI 2 for your                        | source                                |                                    |                      |                   |                  |                     |               |             |   |
| Airtam       | e should                        | display an on                        | screen code for y                     | ou to connect                      |                      |                   |                  |                     |               |             |   |
| Mahaa        |                                 |                                      |                                       | ····1                              |                      |                   |                  |                     |               |             |   |
| Make s       | ure you c                       | ire on Enterpr                       | ise_secure as a w                     | ireless network s                  | source               |                   |                  |                     |               |             |   |
| Must h       | ave the A                       | irtame softwa                        | re installed to cor                   | nnect to the devic                 | e.                   |                   |                  |                     |               |             |   |
|              |                                 |                                      |                                       |                                    |                      |                   |                  |                     |               |             |   |
| *            | Note the<br>Classro<br>distance | e touch functic<br>om PC. Each<br>e. | n will only work o<br>room also has a | on Media and HD<br>wireless remote | 0MI 3, tł<br>able to | ne Prom<br>change | nethea<br>source | n Panel<br>es and v | and the olume | e<br>from a |   |

|               |                 |                | <b>Classroon</b>   | <u>m Technolog</u> | y Guide:        |               |         |        |   |
|---------------|-----------------|----------------|--------------------|--------------------|-----------------|---------------|---------|--------|---|
|               |                 |                |                    |                    |                 | SLC - 107     |         |        |   |
| Classr        | oom Fea         | tures:         |                    |                    |                 |               |         |        |   |
| *             | Prometh         | ean Panel      |                    |                    |                 |               |         |        |   |
| *             | Airtame         |                |                    |                    |                 |               |         |        |   |
| *             | Classsro        | om PC          |                    |                    | •               |               | *       | •      | Ð |
|               |                 |                |                    |                    | AB              | BC            | D       | E      | F |
| Source        | e List          |                |                    |                    |                 |               |         |        |   |
| *             | Media B         | rowser – Pro   | nethean Panel      |                    |                 |               |         |        |   |
| *             | HDMI 2          | – Airtame W    | ireless Streamin   | ng                 |                 |               |         |        |   |
| *             | HDMI 3          | – Classroom    | PC                 | 0                  |                 |               |         |        |   |
|               |                 |                |                    |                    |                 |               |         |        |   |
| <u>Classr</u> | <u>oom P</u>    | <u> </u>       |                    |                    |                 |               |         |        |   |
| To use        | the Class       | room PC, Sel   | ect the "F" butto  | on on the panel    | *               |               | 0       | Ξ      | 5 |
| <b>T</b> 1 C  | 1 (110)         |                |                    |                    |                 |               |         |        | 6 |
| Then Se       | elect HD        | MI 3 for your  | source             |                    | AP              | C C           |         |        | E |
| Fach ro       | om is ou        | tfitted with a | viralass mousa     | and kayboard       | A D             |               |         |        |   |
| Luch IC       |                 | ijillea wiin a | wireless mouse (   |                    |                 |               |         |        |   |
|               |                 |                |                    |                    |                 |               |         |        |   |
| <u>To Co</u>  | <u>nnect yo</u> | ur Laptop V    | <u>Virelessly</u>  |                    |                 |               |         |        |   |
| To use        | the Airtar      | ne Device, Se  | lect the "F" but   | ton on the panel   |                 |               |         |        |   |
| Then Se       | elect HD        | MI 2 for your  | source             |                    |                 |               |         |        |   |
| Airtame       | e should o      | display an on  | screen code for    | you to connect     |                 |               |         |        |   |
| 161           |                 |                |                    |                    |                 |               |         |        |   |
| Make st       | ure you a       | re on Enterpr  | ise_secure as a    | wireless network   | source          |               |         |        |   |
| Must he       | ave the A       | irtame softwa  | re installed to co | onnect to the dev  | ice             |               |         |        |   |
|               |                 |                |                    |                    |                 |               |         |        |   |
| *             | Note the        | touch functio  | n will only work   | on Media and H     | DMI 3, the Pro  | methean Panel | and the | e      | _ |
|               | Classroo        | om PC. Each    | room also has a    | a wireless remote  | e able to chang | e sources and | volume  | from a | а |

|               |                                                     | Classroom Tech                                               | nology Guide:                                   |                                          |                  |
|---------------|-----------------------------------------------------|--------------------------------------------------------------|-------------------------------------------------|------------------------------------------|------------------|
|               |                                                     |                                                              |                                                 | <b>SLC - 110</b>                         |                  |
| Classr        | oom Features:                                       |                                                              |                                                 |                                          |                  |
| *             | Promotheon Panal                                    |                                                              |                                                 |                                          |                  |
| *             | Airtame                                             |                                                              |                                                 |                                          |                  |
| *             | Classsroom PC                                       |                                                              |                                                 |                                          |                  |
|               |                                                     |                                                              |                                                 |                                          |                  |
| Source        | e List                                              |                                                              |                                                 |                                          |                  |
| *             | Media – Promethe                                    | an Panel                                                     |                                                 |                                          |                  |
| *             | HDMI 2 – Airtame                                    | Wireless Streaming                                           |                                                 |                                          |                  |
| *             | HDMI 3 – Classro                                    | om PC                                                        |                                                 |                                          |                  |
|               |                                                     |                                                              |                                                 |                                          |                  |
| <u>Classi</u> | <u>oom PC</u>                                       |                                                              |                                                 |                                          |                  |
| To use        | the Classroom PC,                                   | Select the "F" button on the                                 | panel *                                         | — + ©                                    | = 3              |
|               |                                                     |                                                              |                                                 | 000                                      |                  |
| Then S        | elect HDMI 3 for y                                  | our source                                                   |                                                 |                                          |                  |
|               |                                                     |                                                              | A B                                             | C C D                                    | E F              |
| Each re       | oom is outfitted with                               | a wireless mouse and keybo                                   | oard                                            |                                          |                  |
|               |                                                     |                                                              |                                                 |                                          |                  |
|               |                                                     |                                                              |                                                 |                                          |                  |
|               |                                                     |                                                              |                                                 |                                          |                  |
| <u>To Co</u>  | <u>nnect your Lapto</u>                             | <u>p Wirelessly</u>                                          |                                                 |                                          |                  |
| To use        | the Airtame Device                                  | , Select the "F" button on th                                | e panel                                         |                                          |                  |
| Then S        | elect HDMI 2 for y                                  | our source                                                   |                                                 |                                          |                  |
| Airtam        | e should display an                                 | on screen code for you to co                                 | onnect                                          |                                          |                  |
| Make s        | ure you are on Ente                                 | rprise secure as a wireless                                  | network source                                  |                                          |                  |
|               | •                                                   | • _                                                          |                                                 |                                          |                  |
| Must he       | ave the Airtame soft                                | ware installed to connect to                                 | the device                                      |                                          |                  |
|               |                                                     |                                                              |                                                 |                                          |                  |
| *             | Note the touch fun<br>Classroom PC. Ea<br>distance. | ction will only work on Medi<br>ich room also has a wireless | a and HDMI 3, the Pro<br>s remote able to chang | methean Panel and<br>e sources and volur | the<br>ne from a |

|                    |                |                     | <b>Classroom</b>  | <u>Technology</u>   | Guid         | <u>e:</u> |     |       |       |     |   |   |
|--------------------|----------------|---------------------|-------------------|---------------------|--------------|-----------|-----|-------|-------|-----|---|---|
|                    |                |                     |                   |                     |              |           | SL  | C - I | libra | ary |   |   |
| Classr             | oom Fe         | atures:             |                   |                     |              |           | _   |       |       |     |   |   |
| *                  | <b>D</b>       |                     |                   |                     |              |           |     |       |       |     |   |   |
| *                  | Promet         | nean Panel          |                   |                     |              |           |     |       |       |     |   |   |
| *                  | Classer        | e<br>nom DC         |                   |                     |              |           |     |       |       |     |   |   |
|                    | Classsi        |                     |                   |                     |              |           | _   |       |       |     |   |   |
|                    |                |                     |                   |                     |              |           |     |       |       |     |   |   |
| Source             | List           |                     |                   |                     |              |           |     |       |       |     |   |   |
| *                  | HDMI           | 1 – Promethean      | Panel             |                     |              |           |     |       |       |     |   |   |
| *                  | HDMI           | 2 – Airtame Wi      | reless Streaming  | g                   |              |           |     |       |       |     |   |   |
| *                  | HDMI           | 3 – Classroom I     | PC                |                     |              |           |     |       |       |     |   |   |
|                    |                |                     |                   |                     |              |           |     |       |       |     |   |   |
| <u>Classr</u>      | oom P          | <u>C</u>            |                   |                     |              |           |     |       |       |     |   |   |
|                    |                |                     |                   |                     |              |           |     |       |       |     |   |   |
| To use t           | the Class      | sroom PC, Seleo     | et the "F" buttor | n on the panel      |              |           | Pro | meth  | iean  |     |   |   |
| Thon Se            | alaat UD       | MI 2 for your a     |                   |                     | $\backslash$ | ڻ<br>ف    | ۲   | ۲     | ۲     | ۲   |   | 1 |
| Then Se            |                | ivit 5 tot your s   | ource             |                     |              |           |     |       |       |     | - |   |
| Each ro            | om is oi       | utfitted with a w   | ireless mouse ai  | nd keyboard         |              | A B       | B   | C     | D     | E   | F |   |
| Luciirio           | 01115 01       | ignied with a w     |                   |                     |              |           |     |       |       |     |   |   |
|                    |                |                     |                   |                     |              |           |     |       |       |     |   |   |
|                    |                |                     |                   |                     |              |           |     |       |       |     |   |   |
| <u>To Cor</u>      | <u>nnect y</u> | <u>our Laptop W</u> | <u>'irelessly</u> |                     |              |           |     |       |       |     |   |   |
| To use t           | he Airta       | me Device, Sel      | ect the "F" butto | on on the panel     |              |           |     |       |       |     |   |   |
| Then Se            | elect HD       | MI 2 for your s     | ource             |                     |              |           |     |       |       |     |   |   |
| Airtame            | e should       | display an on s     | creen code for y  | rou to connect      |              |           |     |       |       |     |   |   |
|                    |                |                     |                   |                     |              |           |     |       |       |     |   |   |
| 1/1                | ure you d      | are on Enterpris    | se_secure as a w  | vireless network so | ource        |           |     |       |       |     |   |   |
| Make si            |                |                     |                   |                     |              |           |     |       |       |     |   |   |
| Make si<br>Must ha | ive the A      | irtame software     | installed to con  | nnect to the device | 2            |           |     |       |       |     |   |   |

|               |              |                 | <b>Classroom</b>   | <b>Technolog</b> | <u>y Gui</u> | <u>de:</u> |   |      |      |     |   |   |   |
|---------------|--------------|-----------------|--------------------|------------------|--------------|------------|---|------|------|-----|---|---|---|
|               |              |                 |                    |                  |              |            |   | ASI  | NC - | 105 | 5 |   |   |
| Classr        | oom Fe       | atures:         |                    |                  |              |            |   |      |      |     |   |   |   |
| *             | Promet       | hean Panel      |                    |                  |              |            |   |      |      |     |   |   |   |
| *             | Classsro     | oom PC          |                    |                  |              |            |   |      |      |     |   |   |   |
| Commo         | T :~4        |                 |                    |                  |              |            |   |      |      |     |   |   |   |
| Source        | e List       |                 |                    |                  |              |            |   |      |      |     | _ |   |   |
| *             | HDMI         | 1 – Promethea   | in Panel           |                  |              |            |   |      |      |     |   |   |   |
| *             | HDMI         | 2 – Classroom   | n PC               |                  |              |            |   |      |      |     |   |   |   |
|               |              |                 |                    |                  |              |            |   |      |      |     | _ |   |   |
| <u>Classr</u> | <u>oom P</u> | <u>C</u>        |                    |                  |              |            |   |      |      |     |   |   |   |
| To use t      | he Class     | sroom PC, Sel   | ect the "F" button | on the panel     |              |            |   | Pror | neth | ean |   |   |   |
| Then Se       | elect HD     | MI 2 for your   | source             |                  | 1            | ٩          | ۲ | ۲    | ۲    | ۲   | ۲ |   | / |
| Each          | om is o      | effitted with a |                    | d kank a and     |              | A          | B | B    | С    | D   | F | F |   |
| Euch ro       | om is oi     | ujiilea wiin a  | wireless mouse un  | a keyboara       |              |            |   |      |      |     |   |   |   |
|               |              |                 |                    |                  |              |            |   |      |      |     | _ |   |   |
|               |              |                 |                    |                  |              |            |   |      |      |     | _ |   |   |

|               |                                      |                            | <b>Classroom</b>                      | <u>n Technolog</u>                 | y Guide:                 |                    |                       |                |              |   |
|---------------|--------------------------------------|----------------------------|---------------------------------------|------------------------------------|--------------------------|--------------------|-----------------------|----------------|--------------|---|
|               |                                      |                            |                                       |                                    |                          | ASI                | NC - 113              |                |              |   |
| Classr        | oom Feat                             | ures:                      |                                       |                                    |                          |                    |                       |                |              |   |
| *             | Promethe                             | n Panel                    |                                       |                                    |                          |                    |                       |                |              |   |
| *             | Airtame                              |                            |                                       |                                    |                          |                    |                       |                |              |   |
| *             | Classsroo                            | n PC                       |                                       |                                    |                          |                    |                       | _              |              |   |
|               |                                      |                            |                                       |                                    |                          |                    |                       |                |              |   |
| Source        | e List                               |                            |                                       |                                    |                          |                    |                       |                |              |   |
| *             | HDMI 1 -                             | - Promethea                | 1 Panel                               |                                    |                          |                    |                       |                |              |   |
| *             | HDMI 2 -                             | Airtame W                  | ireless Streaming                     | g                                  |                          |                    |                       |                |              |   |
| *             | HDMI 3 -                             | Classroom                  | PC                                    |                                    |                          |                    |                       |                |              |   |
|               |                                      |                            |                                       |                                    |                          |                    |                       |                |              |   |
| <u>Classi</u> | <u>oom PC</u>                        |                            |                                       |                                    |                          |                    |                       |                |              |   |
| To use        | the Classro                          | om PC, Sele                | ect the "F" buttor                    | n on the panel                     |                          |                    |                       |                |              |   |
|               |                                      |                            |                                       |                                    | 0                        |                    |                       | *              | •            | Ð |
| Then S        | elect HDM                            | I 3 for your               | source                                |                                    | A B                      | В                  | C                     | D              | E            | F |
| Each re       | oom is outfi                         | tted with a v              | vireless mouse at                     | nd keyboard                        |                          |                    |                       |                |              |   |
|               |                                      |                            |                                       |                                    |                          |                    |                       |                |              |   |
| <u>To Co</u>  | nnect you                            | r Laptop V                 | Virelessly                            |                                    |                          |                    |                       |                |              |   |
| To use        | the Airtame                          | e Device, Se               | lect the "F" butto                    | on on the panel                    |                          |                    |                       |                |              |   |
| Then S        | elect HDM                            | I 2 for your               | source                                |                                    |                          |                    |                       |                |              |   |
| Airtam        | e should di                          | splay an on                | screen code for y                     | you to connect                     |                          |                    |                       |                |              |   |
|               |                                      | 1 2                        |                                       |                                    |                          |                    |                       |                |              |   |
| Make s        | ure you are                          | on Enterpr                 | ise_secure as a w                     | vireless network .                 | source                   |                    |                       |                |              |   |
| Must h        | ave the Airi                         | ame softwa                 | re installed to con                   | nnect to the devi                  | се                       |                    |                       |                |              |   |
|               |                                      |                            |                                       |                                    |                          |                    |                       |                |              |   |
| *             | Note the t<br>Classroon<br>distance. | ouch functio<br>1 PC. Each | n will only work o<br>room also has a | on HDMI 1 and F<br>wireless remote | IDMI 3, the able to chai | Promethenge source | an Panel<br>es and vo | and t<br>olume | he<br>from ε | 3 |

|                               |                         |                                   | <u>Classroo</u>                    | <u>m Techn</u>                 | ology                  | Gui        | de: |   |      |      |     |   |   |   |
|-------------------------------|-------------------------|-----------------------------------|------------------------------------|--------------------------------|------------------------|------------|-----|---|------|------|-----|---|---|---|
|                               |                         |                                   |                                    |                                |                        |            |     |   | ASN  | NC - | 151 |   |   |   |
| Classr                        | oom Fea                 | itures:                           |                                    |                                |                        |            |     |   |      |      |     |   |   |   |
| *                             | Dromoth                 | oon Donol                         |                                    |                                |                        |            |     |   |      |      |     |   |   |   |
| *                             | Airtame                 | ean Panel                         |                                    |                                |                        |            |     |   |      |      |     |   |   |   |
| *                             | Classsro                | om PC                             |                                    |                                |                        |            |     |   |      |      |     |   |   |   |
|                               | Clusselo                |                                   |                                    |                                |                        |            |     |   |      |      |     |   |   |   |
| Source                        | e List                  |                                   |                                    |                                |                        |            |     |   |      |      |     |   |   |   |
|                               |                         |                                   |                                    |                                |                        |            |     |   |      |      |     |   |   |   |
| *                             | HDMI 1                  | - Promethean                      | Panel                              |                                |                        |            |     |   |      |      |     |   |   |   |
| *                             | HDMI 2                  | – Airtame Wi                      | reless Streami                     | ing                            |                        |            |     |   |      |      |     |   |   |   |
| *                             | HDMI 3                  | – Classroom I                     | PC                                 |                                |                        |            |     |   |      |      |     |   |   |   |
| Class                         | nom D(                  | 7                                 |                                    |                                |                        |            |     |   |      |      |     |   |   |   |
| <u>Classi</u>                 | <u>oom P</u>            | <u> </u>                          |                                    |                                |                        |            |     |   |      |      |     |   |   |   |
| To use                        | the Class               | room PC, Seleo                    | et the "F" but                     | ton on the pa                  | anel                   |            |     |   | Pror | neth | ean |   |   |   |
| Thon C                        | alaat IIDI              | AI 2 for your a                   |                                    |                                |                        | 1          | Ð   |   | (0)  | 6    |     |   |   | 1 |
| Then Se                       |                         | vii 5 ioi youi s                  | ource                              |                                |                        | $\sim$     |     |   |      | ~    | _   | - | - | 2 |
| Each ro                       | om is ou                | tfitted with a w                  | ireless mouse                      | e and kevhoa                   | ırd                    |            | A   | B | B    | С    | D   | E | F |   |
|                               |                         | ,, ,                              |                                    |                                |                        |            |     |   |      |      |     |   |   |   |
|                               |                         |                                   |                                    |                                |                        |            |     |   |      |      |     |   |   |   |
| To Coi                        | <u>inect yo</u>         | ur Laptop W                       | 'irelessly                         |                                |                        |            |     |   |      |      |     |   |   |   |
| To use 1                      | the Airtar              | ne Device. Sel                    | ect the "F" bu                     | atton on the                   | panel                  |            |     |   |      |      |     |   |   |   |
|                               |                         |                                   |                                    |                                |                        |            |     |   |      |      |     |   |   |   |
| Then Se                       | elect HDI               | MI 2 for your s                   | ource                              |                                |                        |            |     |   |      |      |     |   |   |   |
|                               | e should o              | lisplay an on s                   | creen code fo                      | r you to con                   | nect                   |            |     |   |      |      |     |   |   |   |
| Airtame                       |                         |                                   |                                    |                                | _                      |            |     |   |      |      |     |   |   |   |
| Airtamo                       |                         |                                   |                                    |                                | -                      | 011100     |     |   |      |      |     |   |   |   |
| Airtamo<br>Make sa            | ure you a               | re on Enterpris                   | se_secure as a                     | a wireless ne                  | etwork so              | Jurce      |     |   |      |      |     |   |   |   |
| Airtame<br>Make st<br>Must ho | ure you a<br>ave the At | re on Enterpris<br>rtame software | se_secure as a<br>e installed to a | a wireless ne<br>connect to th | etwork so<br>he device | e<br>Purce |     |   |      |      |     |   |   |   |

|                                          |                                                   |                                                                          | <b>Classroon</b>                                                                 | <u>n Technology</u>                                          | Gui        | <u>le:</u> |   |      |      |     |   |   |  |
|------------------------------------------|---------------------------------------------------|--------------------------------------------------------------------------|----------------------------------------------------------------------------------|--------------------------------------------------------------|------------|------------|---|------|------|-----|---|---|--|
|                                          |                                                   |                                                                          |                                                                                  |                                                              |            |            |   | ASI  | NC - | 153 |   |   |  |
| Classr                                   | oom Fea                                           | tures:                                                                   |                                                                                  |                                                              |            |            |   |      |      |     |   |   |  |
| *                                        | D .1                                              |                                                                          |                                                                                  |                                                              |            |            |   |      |      |     | _ |   |  |
| *                                        | Prometh                                           | ean Panel                                                                |                                                                                  |                                                              |            |            |   |      |      |     | _ |   |  |
| *                                        | Classer                                           | om DC                                                                    |                                                                                  |                                                              |            |            |   |      |      |     | _ |   |  |
|                                          | Classsio                                          |                                                                          |                                                                                  |                                                              |            |            |   |      |      |     | _ |   |  |
| Source                                   | List                                              |                                                                          |                                                                                  |                                                              |            |            |   |      |      |     |   |   |  |
|                                          |                                                   |                                                                          |                                                                                  |                                                              |            |            |   |      |      |     |   |   |  |
| *                                        | HDMI 1                                            | - Promethean                                                             | Panel                                                                            |                                                              |            |            |   |      |      |     | _ |   |  |
| *                                        | HDMI 2                                            | – Airtame Wir                                                            | eless Streamin                                                                   | g                                                            |            |            |   |      |      |     |   |   |  |
| *                                        | HDMI 3                                            | – Classroom F                                                            | PC                                                                               |                                                              |            |            |   |      |      |     |   |   |  |
| <u>Classr</u>                            | oom PC                                            | 2                                                                        |                                                                                  |                                                              |            |            |   |      |      |     |   |   |  |
| -                                        | 1 (1)                                             |                                                                          |                                                                                  |                                                              |            |            |   |      |      |     |   |   |  |
| To use t                                 | the Classi                                        | room PC, Selec                                                           | t the "F" butto                                                                  | n on the panel                                               |            |            |   | Pror | neth | ean |   |   |  |
| Then Se                                  | elect HDI                                         | MI 3 for your s                                                          | ource                                                                            |                                                              | $\langle$  | ٩          | ۲ | ۲    | ۲    |     | ۲ |   |  |
|                                          |                                                   | •                                                                        |                                                                                  |                                                              | _          |            |   |      | 6    |     |   |   |  |
| Each ro                                  | om is ou                                          | tfitted with a w                                                         | ireless mouse a                                                                  | and keyboard                                                 |            | A          | В | B    | C    | D   | E | 1 |  |
|                                          |                                                   |                                                                          |                                                                                  |                                                              |            |            |   |      |      |     |   |   |  |
|                                          |                                                   |                                                                          |                                                                                  |                                                              |            |            |   |      |      |     | _ |   |  |
| To Cor                                   | nnect vo                                          | ur Laptop W                                                              | ïrelessly                                                                        |                                                              |            |            |   |      |      |     |   |   |  |
|                                          |                                                   |                                                                          |                                                                                  |                                                              |            |            |   |      |      |     |   |   |  |
| To use t                                 | he Airtar                                         | ne Device, Sele                                                          | ect the "F" butt                                                                 | on on the panel                                              |            |            |   |      |      |     | _ |   |  |
|                                          |                                                   |                                                                          |                                                                                  |                                                              |            |            |   |      |      |     |   |   |  |
| Then Se                                  | elect HDI                                         | MI 2 for your s                                                          | ource                                                                            |                                                              |            |            |   |      |      |     |   |   |  |
| Then Se<br>Airtame                       | elect HDI                                         | MI 2 for your s<br>display an on se                                      | ource<br>creen code for                                                          | you to connect                                               |            |            |   |      |      |     |   |   |  |
| Then Se<br>Airtame<br><i>Make si</i>     | elect HDl<br>e should o<br>ure you a              | MI 2 for your s<br>display an on so<br>re on Enterpris                   | ource<br>creen code for y                                                        | you to connect<br>wireless network so                        | ource      |            |   |      |      |     |   |   |  |
| Then Se<br>Airtame<br>Make st            | elect HDI<br>e should o<br>ure you a              | MI 2 for your s<br>lisplay an on so<br>re on Enterpris                   | ource<br>creen code for <u>r</u><br>re_secure as a r                             | you to connect<br>wireless network so                        | ource      |            |   |      |      |     |   |   |  |
| Then Se<br>Airtame<br>Make su<br>Must ha | elect HDI<br>e should o<br>ure you a<br>we the At | MI 2 for your s<br>lisplay an on so<br>re on Enterpris<br>rtame software | ource<br>creen code for <u>r</u><br>re_secure as a <u>r</u><br>p installed to co | you to connect<br>wireless network so<br>mnect to the device | ource<br>2 |            |   |      |      |     |   |   |  |

|              |                         | Classroom              | Technology         | Guide:        |                |             |
|--------------|-------------------------|------------------------|--------------------|---------------|----------------|-------------|
|              |                         |                        |                    |               | ASNC - 156     |             |
| Classr       | oom Features:           |                        |                    |               |                |             |
|              |                         |                        |                    |               |                |             |
| *            | Promethean Panel        |                        |                    |               |                |             |
| ۰<br>^       | Airtame                 |                        |                    |               |                |             |
| ^            | Classsroom PC           |                        |                    |               |                |             |
|              |                         |                        |                    |               |                |             |
| Source       | e List                  |                        |                    |               |                |             |
|              |                         |                        |                    |               |                |             |
| *            | HDMI 1 – Promet         | hean Panel             |                    |               |                |             |
| *            | HDMI 2 – Airtame        | e Wireless Streaming   |                    |               |                |             |
| *            | HDMI 3 – Classro        | om PC                  |                    |               |                |             |
|              |                         |                        |                    |               |                |             |
| Classi       | room PC                 |                        |                    |               |                |             |
|              |                         |                        |                    |               |                |             |
| To use       | the Classroom PC,       | Select the "F" button  | on the panel       |               | Promethean     |             |
|              |                         |                        |                    | 1             |                | 0 0 1       |
| Then S       | elect HDMI 3 for ye     | our source             |                    |               |                | • • /       |
|              |                         |                        |                    | AF            | BCD            | E F         |
| Each ro      | oom is outfitted with   | a wireless mouse an    | d keyboard         |               |                |             |
|              |                         |                        |                    |               |                |             |
|              |                         |                        |                    |               |                |             |
| To Cor       | nnaet vour Lanta        | n Wirolossly           |                    |               |                |             |
| <u>10 CO</u> | <u>Inect your Lapto</u> | <u>p whetessiy</u>     |                    |               |                |             |
| To use       | the Airtame Device      | Select the "F" butto   | n on the nanel     |               |                |             |
| 10 use       |                         | , beleet the T butto   |                    |               |                |             |
| Then S       | elect HDMI 2 for y      | our source             |                    |               |                |             |
|              |                         |                        |                    |               |                |             |
| Airtam       | e should display an     | on screen code for ye  | ou to connect      |               |                |             |
| Mahaa        | Enter                   |                        |                    |               |                |             |
| wake s       | ure you are on Ente     | rprise_secure as a w   | ireless network so | Jurce         |                |             |
| Must he      | ave the Airtame soft    | ware installed to con  | nect to the device | 2             |                |             |
|              |                         |                        |                    |               |                |             |
|              | Note the touch fun      | ction will only work o | n HDMI 1 and U     | DMI 3 the Dro | methean Danol  | and the     |
| *            | Classroom PC. Ea        | ich room also has a v  | wireless remote a  | ble to change | sources and vo | lume from a |
|              | distance.               |                        |                    | 0-            | -              |             |

|               |                       | <b>Classroom</b>                              | Technology          | Guide      |                  |     |       |               |             |               |    |
|---------------|-----------------------|-----------------------------------------------|---------------------|------------|------------------|-----|-------|---------------|-------------|---------------|----|
|               |                       |                                               |                     |            |                  | ASI | NC -  | 158           |             |               |    |
| Classr        | oom Features:         |                                               |                     |            |                  |     |       |               |             |               |    |
| +             |                       |                                               |                     |            |                  |     |       |               |             |               |    |
| *             | Promethean Panel      |                                               |                     |            |                  |     |       |               |             |               |    |
| *             | Airtame               |                                               |                     |            |                  |     |       |               |             |               |    |
|               | Classsroom PC         |                                               |                     |            |                  |     |       |               |             |               |    |
|               |                       |                                               |                     |            |                  |     |       |               | -           |               |    |
| Source        | e List                |                                               |                     |            |                  |     |       |               |             |               |    |
| *             | HDMI 1 – Prometł      | nean Panel                                    |                     |            |                  |     |       |               |             |               |    |
| *             | HDMI 2 – Airtame      | Wireless Streaming                            |                     |            |                  |     |       |               | -           |               |    |
| *             | HDMI 2 – Classro      | om PC                                         |                     |            |                  |     |       |               |             |               |    |
|               |                       |                                               |                     |            |                  |     |       |               | _           |               |    |
| <u>Classi</u> | <u>coom PC</u>        |                                               |                     |            |                  |     |       |               |             |               |    |
| Touse         | the Classroom PC      | Select the "F" button                         | on the nanel        |            |                  |     |       |               |             |               |    |
| 10 use        |                       |                                               |                     |            |                  | Pro | meth  | ean           |             |               | _, |
| Then Se       | elect HDMI 3 for vo   | our source                                    |                     |            | 5 3              | ۲   | ۲     | ۲             | ۲           | ۲             |    |
|               |                       |                                               |                     |            |                  |     | 0     |               |             |               |    |
| Each ro       | oom is outfitted with | a wireless mouse an                           | nd keyboard         |            | AR               | B   | C     | D             | E           | 1             |    |
|               |                       |                                               |                     |            |                  |     |       |               |             |               |    |
|               |                       |                                               |                     |            |                  |     |       |               |             |               |    |
|               |                       |                                               |                     |            |                  |     |       |               |             |               |    |
| To Co         | nnect your Lapto      | <u>p Wirelessly</u>                           |                     |            |                  |     |       |               |             |               |    |
| T             |                       |                                               |                     |            |                  |     |       |               |             |               |    |
| Io use        | the Airtame Device,   | , Select the "F" butto                        | n on the panel      |            |                  |     |       |               |             |               |    |
| Thon S        | alaat HDML 2 for w    |                                               |                     |            |                  |     |       |               | _           |               |    |
| Then S        |                       |                                               |                     |            |                  |     |       |               |             |               |    |
| Airtam        | e should display an   | on screen code for y                          | ou to connect       |            |                  |     |       |               |             |               |    |
| Makaa         | Enter                 |                                               | inglagg naturally g |            |                  |     |       |               |             |               |    |
| Make s        | ure you are on Ente   | rprise_secure as a w                          | ireless network s   | ource      |                  |     |       |               |             |               |    |
| Must h        | ave the Airtame soft  | ware installed to con                         | nect to the device  | e.         |                  |     |       |               |             |               |    |
|               |                       |                                               |                     |            |                  |     |       |               |             |               |    |
|               |                       |                                               |                     |            |                  |     |       | ,             |             | 41-           |    |
| *             | Classroom PC Fa       | cuon will only work o<br>ch room also has a v | wireless remote a   | able to ch | e Pron<br>ange s |     | es ar | anel<br>id vo | and<br>lumr | ine<br>e from | าล |
|               | distance.             |                                               |                     |            |                  |     |       |               |             |               |    |

|               |           |                        | <u>Classroo</u>  | <u>m Technolog</u>  | y Guio | de: |   |     |      |     |   |   |   |
|---------------|-----------|------------------------|------------------|---------------------|--------|-----|---|-----|------|-----|---|---|---|
|               |           |                        |                  |                     |        |     |   | ASI | NC - | 162 |   |   |   |
| Classro       | oom Fe    | atures:                |                  |                     |        |     |   |     |      |     |   |   |   |
| 4             |           | ~ 1                    |                  |                     |        |     |   |     |      |     |   |   |   |
| *             | Promet    | hean Panel             |                  |                     |        |     |   |     |      |     |   |   |   |
| *             | Airtame   |                        |                  |                     |        |     |   |     |      |     | _ |   |   |
|               | Classsr   | bom PC                 |                  |                     |        |     |   |     |      |     |   |   |   |
|               |           |                        |                  |                     |        |     |   |     |      |     | _ |   |   |
| Source        | List      |                        |                  |                     |        |     |   |     |      |     |   |   |   |
| *             | нрмі      | 1 Prometheor           | Panel            |                     |        |     |   |     |      |     | _ |   |   |
| *             | HDMI      | $2 - \Delta$ irtame Wi | reless Streami   | ησ                  |        |     |   |     |      |     | - |   |   |
| *             | HDMI      | 3 - Classroom          | PC               | IIg                 |        |     |   |     |      |     |   |   |   |
|               |           |                        |                  |                     |        |     |   |     |      |     |   |   |   |
| <u>Classr</u> | oom P     | <u>C</u>               |                  |                     |        |     |   |     |      |     |   |   |   |
|               |           |                        |                  |                     |        |     |   |     |      |     |   |   |   |
| To use t      | he Class  | sroom PC, Sele         | ct the "F" butt  | on on the panel     |        |     |   | Pro | meth | ean |   |   |   |
| TT1 0         | 1 ( 115   |                        |                  |                     | 1      | đ   |   | -40 | 6    |     |   |   | 1 |
| Then Se       | elect HL  | IMI 3 for your s       | source           |                     |        | -   |   | X   | ~    | -   | - | - |   |
| Fach ro       | om is oi  | utfitted with a w      | viroloss mouso   | and keyboard        | _      | A   | B | B   | С    | D   | E | F |   |
| Luch IO       |           | <i>ujuica wun</i> a w  | liciess mouse    | unu keybburu        |        |     |   |     |      |     |   |   |   |
|               |           |                        |                  |                     |        |     |   |     |      |     |   |   |   |
|               |           |                        |                  |                     |        |     |   |     |      |     |   |   |   |
| <u>To Con</u> | nnect y   | our Laptop W           | /irelessly       |                     |        |     |   |     |      |     |   |   |   |
| To use t      | he Airta  | me Device Sel          | ect the "F" bu   | tton on the panel   |        |     |   |     |      |     | _ |   |   |
|               |           | , ~                    |                  |                     |        |     |   |     |      |     |   |   |   |
| Then Se       | elect HD  | MI 2 for your          | source           |                     |        |     |   |     |      |     |   |   |   |
| Airtame       | e should  | display an on s        | creen code for   | r you to connect    |        |     |   |     |      |     |   |   |   |
|               |           |                        |                  |                     |        |     |   |     |      |     |   |   |   |
| Make sı       | ıre you d | are on Enterpri        | se_secure as a   | wireless network    | source |     |   |     |      |     |   |   |   |
|               |           |                        |                  |                     |        |     |   |     |      |     |   |   |   |
| Must ho       | we the A  | irtame softwar         | e installed to c | connect to the devi | ice    |     |   |     |      |     |   |   |   |